# Fluidsim

### Pass på at du er koblet til ROGFK-nettet

- 1. Last ned "Codemeter" fra wibu.com/support/user/user-software.html
- 2. Velg **"Windows 64-bit"** på operating system.
- 3. Last ned "Codemeter user runetime for Windows"

|                                                                           |                                   | Are you a software develo                                                                 | per?                                      |
|---------------------------------------------------------------------------|-----------------------------------|-------------------------------------------------------------------------------------------|-------------------------------------------|
| Are you using a software ap<br>was protected with CodeMe<br>technologies? | plication that<br>eter or WibuKey | Are you a customer of Wibu-<br>already protects and licenses<br>CodeMeter or WibuKey tech | Systems who<br>software with<br>10logies? |
| Then, please,                                                             |                                   | Then, please, jump to                                                                     |                                           |
| proceed below.                                                            | Θ                                 | this page.                                                                                |                                           |
| Operating system                                                          | Windows 64-b                      | it                                                                                        |                                           |
| Language 1                                                                | english                           |                                                                                           |                                           |
| Language 1                                                                | english                           | 2                                                                                         | Sear                                      |

4. Start installasjon av programmet, og trykk på **"neste"** til du kommer til vilkår.

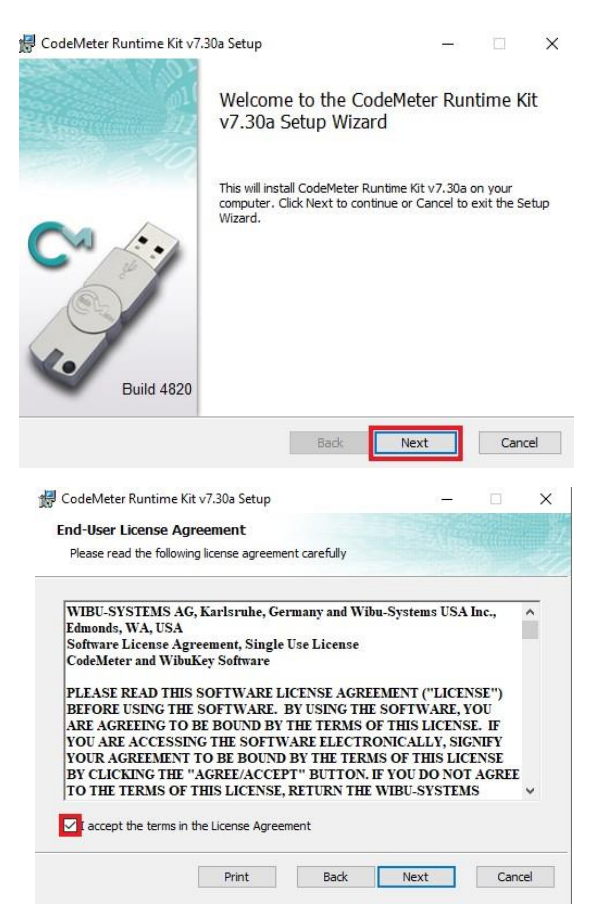

5. Trykk på **"haken"** og deretter trykker du på neste til installasjon er ferdig.

 Åpne "Codemeter control center" på datamaskinen, og trykk på "WebAdmin"

| License Events |                                                                      |  |
|----------------|----------------------------------------------------------------------|--|
|                | No CodeReter License Information available.<br>No CmContainer found. |  |
|                |                                                                      |  |

### 7. Velg "Configuration" – "Basic" – "Server Search List"

| Dashboard Container            | <ul> <li>License Monitoring – Diagnosis –</li> </ul> | Configuration ~ | Inf    | 0                  |   |                  |
|--------------------------------|------------------------------------------------------|-----------------|--------|--------------------|---|------------------|
| 🚯 Dashboard                    |                                                      | Basic           | >      | Server Search List | 0 | 📟 English (US) 🗡 |
|                                |                                                      | Server          | >      | Proxy              |   |                  |
| Current Server:<br>IP address: | BR27514<br>127.0.0.1                                 | Advanced        |        | WebAdmin           |   |                  |
| Operating System: Windows 10   |                                                      |                 | Backup |                    |   |                  |

## 8. Trykk på "+" for å legge til server

| 1. Automatic server search (255.255.255.255) |       | 0                |
|----------------------------------------------|-------|------------------|
| add new Server                               |       |                  |
|                                              | Apply | Restore Defaults |

## 9. skriv inn sr-ped-lic-01.rogfk.no på server feltet og trykk på "Apply"

| Automatic server search (255.255.255)  |            | 0              |
|----------------------------------------|------------|----------------|
| Enter the Server's name or IP address: |            |                |
| sr-ped-lic-01.rogfk.no                 | Add Cancel |                |
|                                        | Apply      | estore Default |

10. Kopier valgt versjon av "Fluidsim" til PC-en fra minnepenn.

| filene.       |         |                  |                  |            |
|---------------|---------|------------------|------------------|------------|
| - Doc         | 2       | 04.11.2021 08:19 | Filmappe         |            |
| Support       | S       | 04.11.2021 08:19 | Filmappe         |            |
| System        | 0       | 04.11.2021 08:19 | Filmappe         |            |
| Autorun       | 0       | 18.09.2013 17:24 | Informasjon om i | 1 kB       |
| 🚾 Net_Inst_CM | S       | 22.11.2018 16:16 | PDF-fil          | 1 217 kB   |
| 🚾 NetzInst_CM | S       | 22.11.2018 16:16 | PDF-fil          | 1 221 kB   |
| 🐻 setup       | S       | 11.07.2019 08:35 | Program          | 161 981 kB |
| 😵 setup_aide  | $\odot$ | 28.07.2014 14:57 | Kompilert HTML   | 90 kB      |
| 😵 setup_ayuda | Ø       | 18.07.2014 14:32 | Kompilert HTML   | 89 kB      |
| 😵 setup_help  | Ø       | 17.09.2013 20:27 | Kompilert HTML   | 83 kB      |
| 😵 setup_hilfe | 0       | 06.09.2013 14:27 | Kompilert HTML   | 88 kB      |
|               |         |                  |                  |            |

11. Åpne **"setup"** programmet inni "ISO" filen. Det kan hende at du må pakke ut filene.

12. Velg **"install FluidSIM5-H"** og trykk på neste. Hvis programmet ber om å installere tilleggsfiler godtar du det.

13. Velg **"CodeMeter Stick"** og trykk på neste, Hvis programmet ber om å installere tilleggsfiler godtar du det.

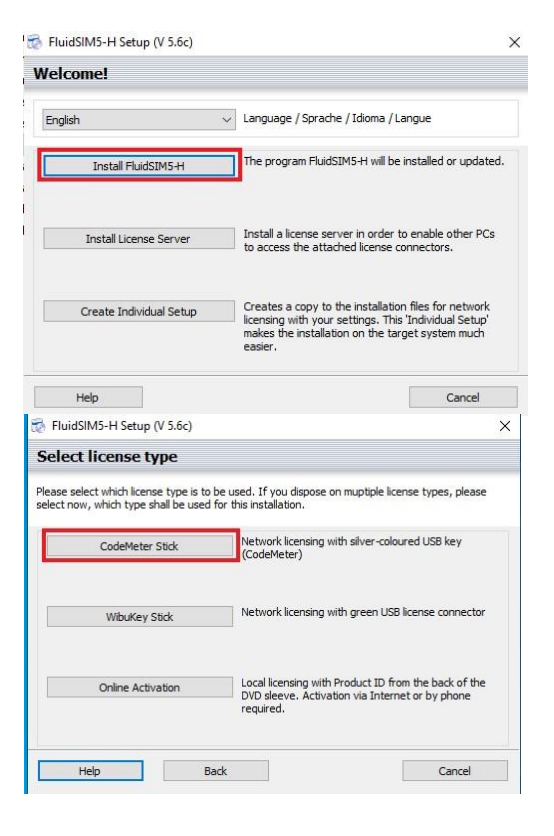

| existing                               |  |  |  |
|----------------------------------------|--|--|--|
|                                        |  |  |  |
|                                        |  |  |  |
| te permission.                         |  |  |  |
| eated.                                 |  |  |  |
|                                        |  |  |  |
| Cancel                                 |  |  |  |
| ×                                      |  |  |  |
|                                        |  |  |  |
|                                        |  |  |  |
|                                        |  |  |  |
| Second                                 |  |  |  |
| ancel                                  |  |  |  |
| ×                                      |  |  |  |
|                                        |  |  |  |
|                                        |  |  |  |
| Festo Didactic SE ("Festo")            |  |  |  |
|                                        |  |  |  |
|                                        |  |  |  |
|                                        |  |  |  |
| Cancel                                 |  |  |  |
| ^                                      |  |  |  |
| (*)                                    |  |  |  |
| (*)                                    |  |  |  |
| (*)                                    |  |  |  |
| (*)                                    |  |  |  |
| ()                                     |  |  |  |
| ces and                                |  |  |  |
| ces and<br>IDs of my<br>c.             |  |  |  |
| ces and<br>IDs of my<br>c.<br>*        |  |  |  |
| ces and<br>IDs of my<br>c.             |  |  |  |
| ces and<br>IDs of my<br>c.             |  |  |  |
| ces and<br>IDs of my<br>c.<br>Register |  |  |  |
|                                        |  |  |  |

🕘 HuidSIM5-H Setup (V 5.6c)

х

15. Skriv inn sr-ped-lic-01.rogfk.no på server felte og trykk på neste til du kommer til "copy film files".

14. Velg "Full installation" og

- 16. **"copy film files"** Dette er et valgfritt valg der du velger om du trenger det, deretter forsett å trykk på neste til du kommer til vilkår.
- 17. Aksepter vilkår og forsett å trykk på "neste".

18. Trykk på "skip" for å fullføre installasjonen.